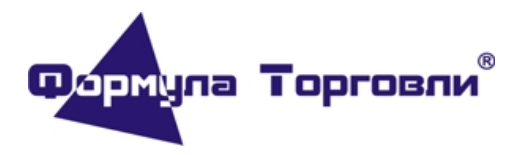

#### От «07» августа 2017г.

#### Настройка работы принтера этикеток Honeywell PC42t.

Шаг 1. Перейти по ссылке <u>http://aidc.honeywell.com/en-us/Pages/Product.aspx?</u> <u>category=printers&cat=HSM&pid=pc42</u> на официальный сайт производителя. Выбрать вкладку «Software».

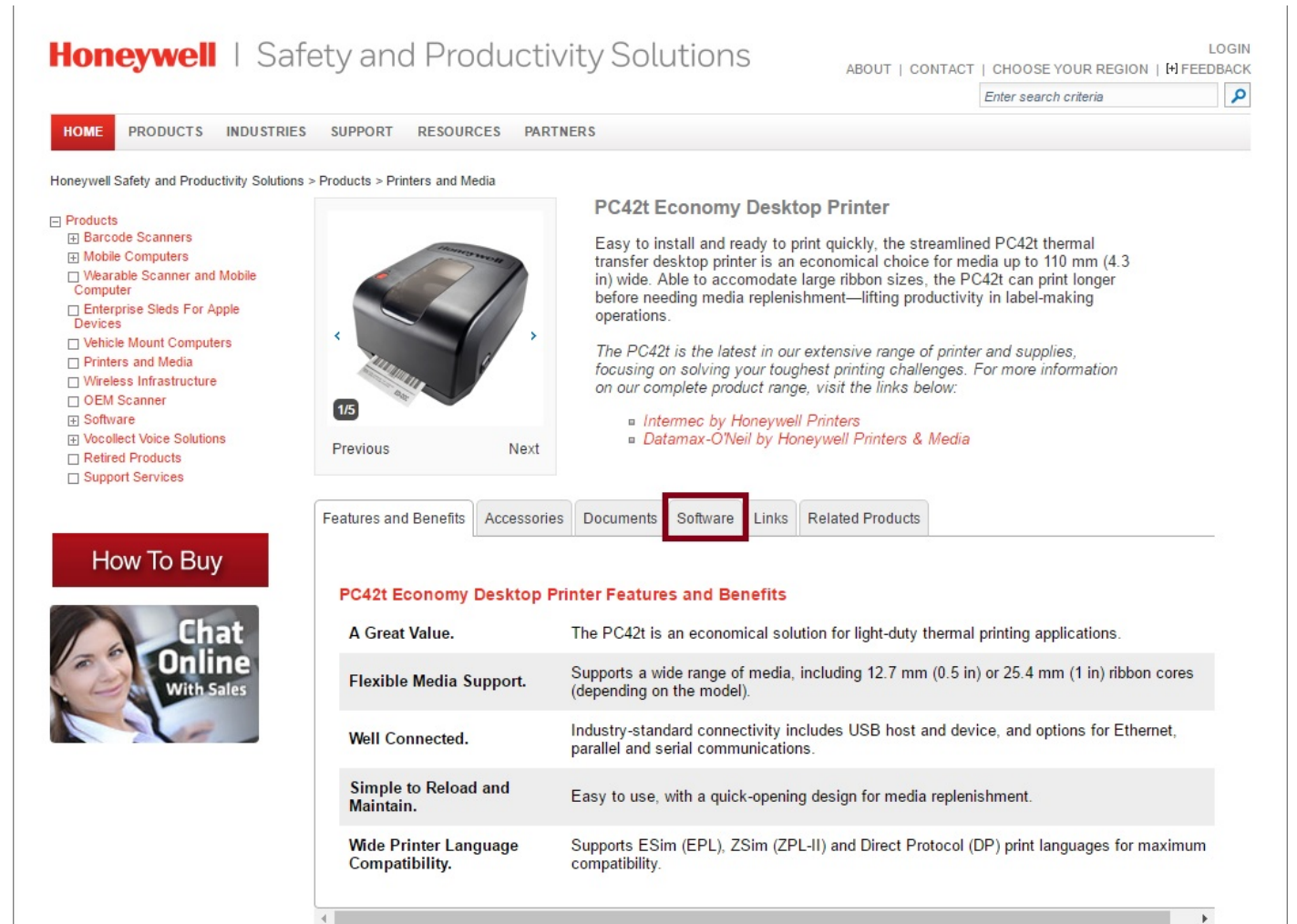

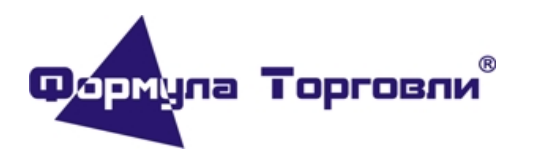

#### От «07» августа 2017г.

Шаг 2. Скачать актуальные версии файлов <u>Simple Diagnostic Tool</u>, <u>InterDriver</u> и <u>PC42t and PC42d</u> <u>Printer Firmware</u>

| <b>4</b> | Тезисны     | 📃 Тезисны                            | 👌 Купить 🗄               | 👩 Совмест                   | Э Эвотор                                                  | 👩 Справоч                                                                                                    | 🔣 Универ                                                                       | с 🛃 Режим р                                                                                 | Прилож                                                                               | Я сканер и                                                                                   | М Сервисн                                                           |                                                               | +               | ≡          | - | ٥ | $\times$ |
|----------|-------------|--------------------------------------|--------------------------|-----------------------------|-----------------------------------------------------------|----------------------------------------------------------------------------------------------------|--------------------------------------------------------------------------------|---------------------------------------------------------------------------------------------|--------------------------------------------------------------------------------------|----------------------------------------------------------------------------------------------|---------------------------------------------------------------------|---------------------------------------------------------------|-----------------|------------|---|---|----------|
| ←        | Я           | ් aidc.hone                          | eywell.com PO            | C42t Desktop                | Printer   Hone                                            | eywell                                                                                                    |                                                                                |                                                                                             |                                                                                      |                                                                                              |                                                                     |                                                               |                 |            |   | * | ÷        |
| Страни   | ица на анг. | лийском Пе                           | ревести на ру            | сский Ник                   | огда не перев                                             | одить с англи                                                                                                 | йского 🗸                                                                       | ×                                                                                           |                                                                                      |                                                                                              |                                                                     |                                                               |                 |            |   |   |          |
|          |             | □ Retired<br>□ Suppor                | Products<br>t Services   |                             | FIEVIOUS                                                  | 1                                                                                                    | NRYL                                                                           |                                                                                             |                                                                                      |                                                                                              |                                                                     |                                                               |                 |            |   |   | *        |
|          |             |                                      |                          |                             | Features and B                                            | enefits Acce                                                                                                  | essories Doo                                                                   | cuments Softwa                                                                              | re Links R                                                                           | Related Products                                                                             | 5                                                                   |                                                               |                 |            |   |   |          |
|          |             | Ho                                   | w To Buy                 |                             | Product S                                                 | oftware                                                                                                    |                                                                                |                                                                                             |                                                                                      |                                                                                              |                                                                     |                                                               |                 |            |   |   |          |
|          |             |                                      | Cha                      | +                           | Tools and                                                 | Utilities                                                                                                    |                                                                                |                                                                                             |                                                                                      |                                                                                              |                                                                     |                                                               | 01              |            |   |   |          |
|          |             | 100                                  | Onlin<br>With Sa         | 1e<br>lies                  | Iype Name<br>Barter<br>Barter<br>Serve<br>printe<br>pc42c | nder UltraLite<br>nder UltraLite<br>r 2016, 2012,<br>rs. Revision:<br>I 4/24/2017.                            | 2016 R3<br>2016 R3 Rele<br>2012 R2, 200<br>2016 R3 Form                        | ease Label Desi<br>18 and 2008 R2.<br>nat: Bartender_U                                      | n Software for<br>Supports the<br>L_2016_R3.zi                                       | r Windows 10, 8<br>complete range<br>p Modified: (1/2                                        | 8.1, 8, 7, Vist<br>e of Honeywe<br>24/2017) Add                     | ta and Windows<br>Il bar code labe<br>Product ID              | Size<br>167MB   |            |   |   |          |
|          |             |                                      |                          |                             | PrintS<br>PrintS<br>Suppo<br>PD43<br>mode                 | Set 5.6.1<br>Set 5.6.1 Rele<br>orted printers:<br>, PD43c. May<br>Is. Release N                               | ase Printer co<br>PM42, PM43<br>be installed<br>otes is includ                 | onfiguration utilit<br>3, PM43c, PM23<br>at the same tim<br>ed in PrintSet_5                | y. OS Support<br>c, PR2, PR3,<br>a as PrintSet 4<br>.6.1.zip. Revis<br>(2047.        | : Windows 10,<br>PC23d, PC43d<br>for configuring<br>sion: 5.6.1 Form                         | 8, 7, Vista ar<br>I, PC43t, PC4<br>g both new ar<br>nat: PrintSet_  | nd XP (SP3).<br>42d, PC42t,<br>nd legacy printe<br>_5.6.1.zip | 95MB<br>r       |            |   |   |          |
|          |             |                                      |                          |                             | Simpl<br>Simpl<br>XP. S<br>4/11-4                         | e Diagnostic<br>e Diagnostic<br>upported print<br>Add pc42d pro                                               | Tool 1.3.0.2<br>Tool 1.3.0.2 R<br>ters: PC42t P<br>duct ID                     | elease Printer c<br>C42d Revision:                                                          | onfiguration ut<br>1.3.0.2 Format                                                    | illity. OS Suppo<br>t: SDT_1.3.0.2.                                                          | ort: Windows<br>.zip Modified:                                      | 8, 7, Vista and<br>: (2017/3/7)                               | 3MB             | $\Diamond$ |   |   |          |
|          |             |                                      |                          |                             | Type Name                                                 |                                                                                                    |                                                                                |                                                                                             |                                                                                      |                                                                                              |                                                                     |                                                               | Size            |            |   |   |          |
|          |             |                                      |                          |                             | Driver<br>Driver<br>edition<br>2012<br>Quick              | Quick Install<br>Quick Install<br>ns): Windows<br>& 2012R2. Su<br>Installer1.1.0                              | er 1.1.0.3<br>er 1.1.0.3 Rel<br>XP SP3, Wir<br>pported printe<br>3.zip Modifie | lease MS Win d<br>idows Vista, Wii<br>ers: Honeywell F<br>d:5/10/2017                       | iver for Honey<br>17, Win8, Win1<br>1C42t, PC42tp                                    | well printers. O<br>10, Windows Se<br>, PC42d. Revis                                         | OS Support (3<br>erver 2003, 2<br>sion: 1.1.0.3 F                   | 32/64-bit<br>008, 2008R2,<br>Format:                          | 17MB            |            |   |   |          |
|          |             |                                      |                          |                             | InterD<br>InterD<br>edition<br>Suppo<br>Honey<br>install  | Priver 7.4.3 More<br>Priver 7.4.3 More<br>Ins): Windows<br>Prited printers:<br>Well PC42t, F<br>ing. Revision | 1<br>1 Release M<br>Vista, Win7,<br>Intermec PM<br>PM42, PC42d<br>7.4.3 M-1 Fo | S Win driver for<br>Win8, Win10, W<br>23c, PM43, PM<br>, PC42t plus. A<br>prmat: InterDrive | Honeywell/Inte<br>indows Server<br>43c, PC23d, F<br>so supports le<br>r_7.4.3_M-1.zi | ermec printers.<br>2003, 2008, 20<br>PC43d, PC43t, I<br>gacy printers. F<br>ip Modified: (5/ | OS Support<br>008R2, 2012<br>PD43, PD43<br>Review Relea<br>17/2017) | (32/64-bit<br>& 2012R2.<br>c, PR2, PR3.<br>ase Notes befor    | 100MB<br>re     | $\Diamond$ |   |   |          |
|          |             |                                      |                          |                             | Firmware                                                  |                                                                                                    |                                                                                |                                                                                             |                                                                                      |                                                                                              |                                                                     |                                                               | Cine            |            |   |   |          |
|          |             |                                      |                          |                             | PC42<br>PC42<br>PC42<br>firmwa                            | t and PC42d I<br>t and PC42d I<br>d Printers sup<br>are_T10.12.01                                             | Printer Firmwa<br>Printer Firmwa<br>oporting Autos<br>13309.zip Moo            | are ver. T10.12.<br>are ver. T10.12.1<br>sence,Direct Pro<br>dified: (3/22/201              | 013309<br>I13309 Releas<br>tocol, ZSim, a<br>7) 4/11-Add pc                          | e Firmware T10<br>nd ESim. Revis<br>42d product ID                                           | 0.12.013309<br>sion: T10.12.                                        | for PC42t and<br>013309 Format                                | 19MB            | $\Diamond$ |   |   |          |
|          |             |                                      |                          |                             | •                                                         |                                                                                                    |                                                                                |                                                                                             |                                                                                      |                                                                                              |                                                                     |                                                               |                 | •          |   |   |          |
|          |             | PRODUC                               | TS                       | INDU                        | ISTRIES                                                   |                                                                                                    | CONTACT /                                                                      |                                                                                             | NEWSRO                                                                               | DOM                                                                                          |                                                                     | LEGAL                                                         |                 |            |   |   |          |
|          |             | Barcode S<br>Mobile Co<br>Enterprise | mputers<br>Sleds for App | Colle<br>Heali<br>ble Field | ction & Delive<br>thcare<br>Workforce                     | ry                                                                                                    | How to Buy<br>Technical Su                                                     | pport                                                                                       | Facebook<br>Twitter<br>LinkedIn                                                      | (                                                                                            |                                                                     | Privacy State<br>Site Map                                     | ditions<br>ment |            |   |   |          |

Шаг 3. Обновить прошивку на принтере:

- Взять USB-флешку и отформатировать ее.
- Распаковать архив <u>PC42t and PC42d Printer Firmware</u> и записать файл прошивки (.bin) в корневой каталог флешки.
- Выключить принтер.
- Вставить флешку в принтер.
- Включить принтер.
- Убедиться, что принтер начал моргать красным (если принтер просто включился и горит зеленым, то попробовать взять другие флешки и проделать предыдущие пункты с ними).

После того, как принтер проморгается и перезагрузится, он снова должен гореть зеленым цветом, означающим готовность печати.

Шаг 4. Установить драйвер <u>InterDriver</u>. <u>Внимание!</u> <u>Подключать принтер следует только в тот момент,</u> когда установщик драйвера попросит присоединить USB кабель.

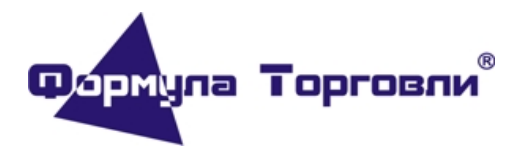

#### От «07» августа 2017г.

Шаг 5. Распаковать из архива <u>Simple Diagnostic Tool.zip</u> файл SimpleDiagnosticTool.exe и запустить его. В правом верхнем углу открывшегося окна нажать на треугольник и выбрать первый пункт для переключения на английский язык

| Simple Diagnostic To | pol V1.3.0.2                          |                 |        | – 🗆 X                                 |
|----------------------|---------------------------------------|-----------------|--------|---------------------------------------|
| 文件 帮助                |                                       |                 |        |                                       |
| 接口<br>~<br>配置        | 打印机信息<br>固件版本<br>序列号<br>部件号<br>MAC 地址 | 里程表(米)<br>打印机状态 |        | : 简体中文 ✓<br>英语<br>□ □ 简1本中文<br>打印配置页面 |
| 常规设置                 |                                       | 显示单位:           | $\sim$ | 介质校准                                  |
| 系统                   |                                       | 打印区域            |        |                                       |
| 命令                   | 语言                                    | 介质边距 (X)        |        |                                       |
| 打印质量                 |                                       | 介质宽度            |        | 以太网设置                                 |
| 打印速度(毫米              | :/秒) ~                                | 介质长度            |        |                                       |
|                      | 浓度                                    | 介质校准模式          | ~      |                                       |
| 介质                   |                                       | 长度(慢模式)         |        | 串行设置                                  |
| 介质                   | 类型                                    | 前辑默认值           | ~      |                                       |
| 打印                   | 方法~                                   | 工力ムション          |        | 重新启动                                  |
| 操作                   | 中语                                    | 开始调整            |        |                                       |
| 1177                 | 电源                                    | 19止调整           |        |                                       |
| 关闭打                  | 印头                                    |                 |        | 恢复出厂默认设置                              |
|                      |                                       | 从打印机读取          | 向打印机写入 |                                       |

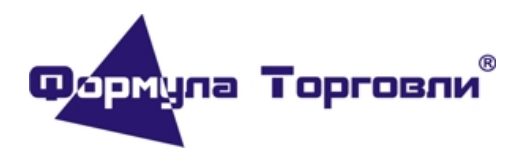

### От «07» августа 2017г.

Шаг 6. В левом верхнем углу в поле "Interface" нажать на треугольник, выбрать из списка интерфейс, по которому подключен принтер, нажать на кнопку "Configure". Если принтер подключен через USB интерфейс, то утилита сразу свяжется с принтером. Если выбрать порт Ethernet, то необходимо указать IP-адрес принтера. При выборе последовательного соединения потребуется указать настройки COM-порта.

| 👙 Simple Diagnostic Tool V1.3.0.2                                                                |                                    | – 🗆 X                                       |
|--------------------------------------------------------------------------------------------------|------------------------------------|---------------------------------------------|
| File Help                                                                                        |                                    |                                             |
|                                                                                                  | Language                           | : English 🗸                                 |
| Interface Printer Information<br>Firmware Version<br>Serial Number<br>Part Number<br>MAC Address | Mileage(m)<br>Printer Status       | <b>Tools</b><br>Print Configuration<br>Page |
| General Settings                                                                                 | Unit of Disp:                      | Media Calibration                           |
| System                                                                                           | Print Area                         |                                             |
| Command Language                                                                                 | Media Margin (X)                   |                                             |
| Print Quality                                                                                    | Media width                        | Ethernet Setup                              |
| Print Speed(mm/s)                                                                                | Media length                       |                                             |
| Darkness                                                                                         | Media Calibration Mode             |                                             |
| Media<br>Media type                                                                              | Length (Slow Mode)                 | Serial Setup                                |
| Print Method                                                                                     | Clip Default                       |                                             |
| Action                                                                                           | Start adjust                       | Restart                                     |
| Power Up Action 🗸 🗸                                                                              | Stop adjust                        |                                             |
| Head Down Action 🗸                                                                               |                                    | Restore Factory<br>Defaults                 |
|                                                                                                  | Read from Printer Write to Printer |                                             |

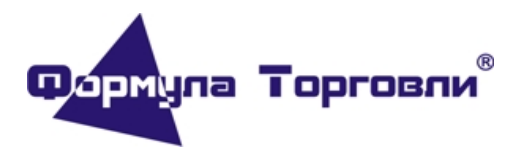

# От «07» августа 2017г.

| Ethernet |              | ×      | Serial Communications |        | ×      |
|----------|--------------|--------|-----------------------|--------|--------|
|          |              |        | COM Port              | COM1:  | ~      |
|          | IP Address : |        | Baud Rate             | 115200 | ~      |
|          |              |        | Data Bits             | 8      | $\sim$ |
|          |              |        | Parity                | None   | $\sim$ |
|          | ОК           | Cancel | Stop Bits             | 1      | ~      |
|          |              |        | Flow Control          | None   | $\sim$ |
|          |              |        |                       |        |        |
|          |              |        |                       | OK     | Cancel |

Шаг 7. Нажать кнопку "Read from printer"

| e Help                        |                                                  |                              |           |                                                 |
|-------------------------------|--------------------------------------------------|------------------------------|-----------|-------------------------------------------------|
| nterface Printer Infor<br>USB | mation<br>Version<br>Iumber<br>Iumber<br>Iddress | Mileage(m)<br>Printer Status | Language: | English<br>Tools<br>Print Configuration<br>Page |
| eneral Settings               |                                                  | Unit of Disp:                | ~         | Media Calibration                               |
| System                        |                                                  | Print Area                   |           |                                                 |
| Command Language              | $\sim$                                           | Media Margin (X)             |           |                                                 |
| Print Quality                 |                                                  | Media width                  |           | Ethernet Setup                                  |
| Print Speed(mm/s)             | $\sim$                                           | Media length                 |           |                                                 |
| Darkness                      |                                                  | Media Calibration Mode       | ~         |                                                 |
| Media                         |                                                  | Length (Slow Mode)           |           | Serial Setup                                    |
| Media type                    | $\sim$                                           | Clin Debult                  |           |                                                 |
| Print Method                  | $\sim$                                           |                              | ~         | Postart                                         |
| Action                        |                                                  | Start adjust                 |           | Restart                                         |
| Power Up Action               | ~                                                | Stop adjust                  |           |                                                 |
| Head Down Action              | ~                                                |                              |           | Restore Factory                                 |

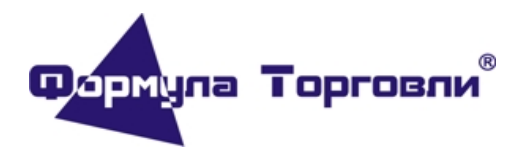

# От «07» августа 2017г.

| Simple Diagnostic Tool V | 1.3.0.2                                       |                                            |                               | _                           |
|--------------------------|-----------------------------------------------|--------------------------------------------|-------------------------------|-----------------------------|
| e Help                   |                                               |                                            |                               |                             |
|                          |                                               |                                            | Languag                       | e: English                  |
| nterface P               | Printer Information                           |                                            |                               | Tools                       |
| JSB ~                    | Firmware Version T10.1<br>Serial Number 17082 | .2.013309 Mileage(r<br>782868 Printer Stat | n) 4<br>us Network Link Error |                             |
| Configure                | Part Number PC42                              | TWE0131                                    |                               | Print Configuration<br>Page |
| comgare                  | MAC Address 00:10                             | :40:9E:F7:05                               |                               |                             |
| eneral Settings ESim S   | Settings ZSim Settings                        | U                                          | nit of Disp: dots 🗸           | Media Calibration           |
| System                   |                                               | Print Area                                 |                               |                             |
| Command Language         | Autosense 🗸 🗸                                 | Media Margin (X)                           | 0                             |                             |
| Print Quality            | Autosense<br>Direct Protocol                  | Media width                                | 812                           | Ethernet Setup              |
| Print Speed(mm/s)        | ESim<br>ZSim                                  | Media length                               | 1226                          |                             |
| Darkness                 | 65                                            | Media Calibration Mode                     | Slow ~                        |                             |
| Media                    |                                               | Length (Slow Mode)                         | 0                             | Serial Setup                |
| Media type               | Media With Gaps $~~$ $\sim$                   |                                            |                               |                             |
| Print Method             | No Ribbon (DT) 🗸 🗸                            | Cip Default                                | 0π ~                          |                             |
| Action                   |                                               | Label Top Adjust                           | 0                             | Restart                     |
| Power Up Action          | Smart Calibration $~~$                        | Label Rest Adjust                          | 0                             |                             |
| Head Down Action         | Smart Calibration $~~$                        | Print Mode                                 | Tear Off $\checkmark$         | Restore Factory             |
|                          |                                               |                                            |                               | Deraulus                    |

# Шаг 8. В поле "Command Language" выбрать "Direct Protocol"

Шаг 9. Установить остальные настройки в соответствии с производственной необходимостью.

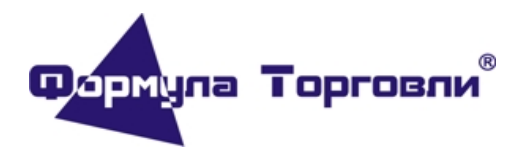

# От «07» августа 2017г.

Шаг 10. Нажать кнопку "Read from printer" для передачи заданных настроек на принтер.

| Simple Diagnostic Tool V1 | .3.0.2                                      |                                                             |                        |                                                       |
|---------------------------|---------------------------------------------|-------------------------------------------------------------|------------------------|-------------------------------------------------------|
| ile Help                  |                                             |                                                             |                        |                                                       |
|                           |                                             |                                                             |                        | Language: English                                     |
| Interface P               | rinter Information<br>Firmware Version      | T10.12.013309 Mileage(                                      | m) 4                   | Tools                                                 |
| USB ~<br>Configure        | Serial Number<br>Part Number<br>MAC Address | 17087B2B68 Printer Stat<br>PC42TWE0131<br>00:10:40:9E:F7:05 | tus Network Link Error | r<br>Print Configuration<br>Page                      |
| General Settings ESim S   | Settings ZSim Settin                        | ngs L                                                       | Jnit of Disp: mm       | ✓ Media Calibration                                   |
| System                    |                                             | Print Area                                                  |                        |                                                       |
| Command Language          | Direct Protocol                             | <ul> <li>Media Margin (X)</li> </ul>                        | 0,00                   |                                                       |
| Print Quality             |                                             | Media width                                                 | 101,50                 | Ethernet Setup                                        |
| Print Speed(mm/s)         | 100                                         | ✓ Media length                                              | 153,25                 |                                                       |
| Darkness                  | 65                                          | Media Calibration Mode                                      | Slow                   | ×                                                     |
| Media<br>Media type       | Media With Gaps                             | Length (Slow Mode)                                          | 0,00                   | Serial Setup                                          |
| Print Method              | No Ribbon (DT)                              | Clip Default                                                | Off                    | ~                                                     |
| Action                    |                                             | Label Top Adjust                                            | 0,00                   | Restart                                               |
| Power Up Action           | Smart Calibration                           | ✓ Label Rest Adjust                                         | 0,00                   |                                                       |
| Head Down Action          | Smart Calibration                           | ✓ Print Mode                                                | Tear Off               | <ul> <li>Restore Factory</li> <li>Defaults</li> </ul> |

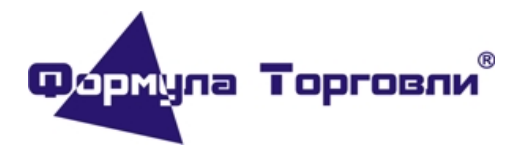

# От «07» августа 2017г.

r

Шаг 11. Переустановить принтер в Windows, указав "Honeywell PC42t (203 dpi) - DP"

| Jerun  | овка драйвера                     | принтер                | ра                           |                             |
|--------|-----------------------------------|------------------------|------------------------------|-----------------------------|
| 3      | Выберите принте<br>дополнительных | р в списке<br>моделей. | е. Щелкните "Центр обновлени | ıя Windows" для отображения |
|        | Чтобы установить<br>диска".       | » драйвер              | с установочного компакт-дис  | ка, щелкните "Установить с  |
| Изгот  | овитель                           | ^                      | Принтеры                     |                             |
| Gester | ner                               |                        | 🔄 Honeywell PC42d (203 dpi)  |                             |
| Hone   | /well                             |                        | Honeywell PC42t (203 dpi)    | - DP                        |
| HP     |                                   |                        | Honeywell PC42t (203 dpi)    | - ESim                      |
| LIDOT  |                                   | ~                      | Honeywell PM42 (203 dpi)     |                             |
| HPRT   |                                   |                        |                              | Центр обновления Windows    |
| HPRT   | от драйвер имеет по               | лпись Аш               | thenticode(tm).              |                             |